## Adding Closed Captions to Kaltura Created Videos

- 1. Go to https://inside.southernct.edu
- 2. In the list of "Quick links" on the right side of the screen, click on "MySCSU" and log in with your SCSU account.

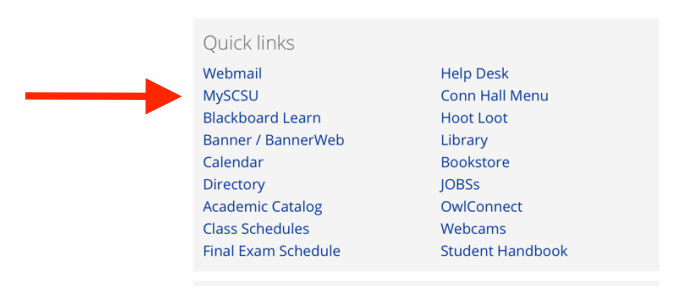

3. From the list of "Apps" select "Kaltura Media."

| Southern<br>Connecticut<br>State University |                           | Q sout             | HERN CONNECTICUT STATE L |
|---------------------------------------------|---------------------------|--------------------|--------------------------|
| Apps                                        |                           |                    | Search a                 |
| +Add app                                    |                           |                    |                          |
| -Acquia Prod                                | -Banner Admin - PROD      | -BannerWeb         | ନ୍ନୁନ୍ଧ<br>Groups        |
| -Blackboard Learn 9                         | -Confluence Bookmark      | -CoreCT Bookmark   |                          |
| -EAB Training                               | -Email Quarantine         | -HootLoot Bookmark |                          |
| -Inside Southern Bookm                      | nark XJIRA -Jira Bookmark | -Kaltura Media     |                          |
| Exubits<br>Primo -Library Primo             | -Not Anymore Title IX     | -Office365 Home    |                          |
| OnThe -OnTheHub                             | -Owlconnect               | REACH -Reach       |                          |

4. On the new page that opens, select "My Media."

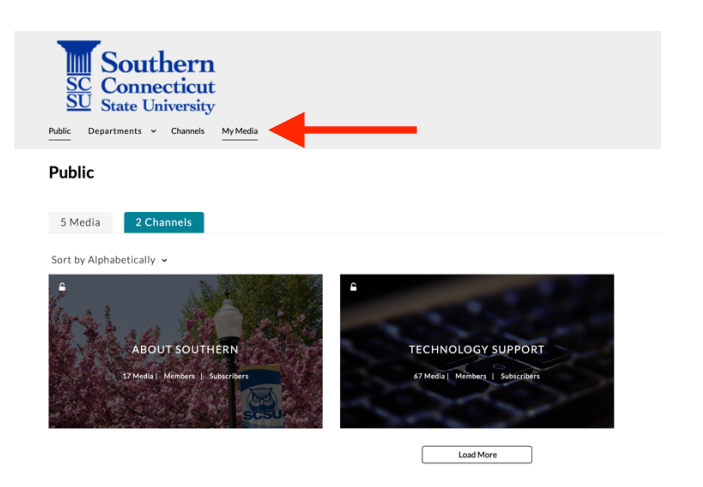

5. From the list of videos that you have created, select the one you would like to closed caption.

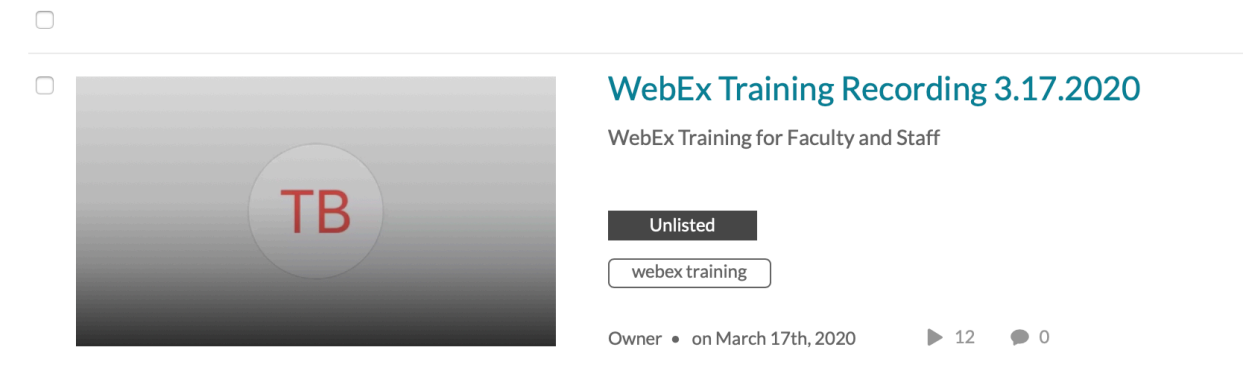

6. On the new screen, select the "Actions" button on the right, below the video. Select "Order Captions"

| ► <b>()</b> 0:00 / 44:08            |                                                                   |
|-------------------------------------|-------------------------------------------------------------------|
| VebEx Training Recording 3.17.2020  | ▶ 12 ● 0                                                          |
| Details Share Q                     | ACTIONS ~                                                         |
| ebEx Training for Faculty and Staff | <ul><li>Edit</li><li>Publish</li></ul>                            |
| webex training                      | Image: First Add to playlist         Image: First Add to playlist |
| Commente                            | + Order Captions                                                  |
| Comments                            | <ul><li>← Caption Requests</li><li>➢ Launch Editor</li></ul>      |
| Add a Comment                       | Delete                                                            |

7. On the new screen, click "Order Captions."

| ► <b>(</b> )) 0:00 / 44:08                                                   | CC Southern |
|------------------------------------------------------------------------------|-------------|
| WebEx Training Recording 3.17.2020<br>From Bogdan Zamfir on March 17th, 2020 | ► 12 ● 0    |
| Details Share Q                                                              | ACTIONS ~   |
| Order Captions                                                               |             |
| Comments                                                                     |             |

8. If successful, a pop-up message will appear confirming your request and the screen below the video will display a new message that your request is being authorized.

| Thank you! Your caption request has been received.<br>Captions will be automatically uploaded to your video upon completion. |    |
|----------------------------------------------------------------------------------------------------|----|
|                                                                                                    | ОК |

ACTIONS ~

| Requester               | Requested | Due      | Completed | Details                                                           | Status        |
|-------------------------|-----------|----------|-----------|-------------------------------------------------------------------|---------------|
| zamfirb1@southernct.edu | 03/19/20  | 03/21/20 |           | Fidelity<br>MECHANICAL<br>Turnaround Time STANDARD<br>Language en | AUTHORIZING 😧 |

Refresh list: CLICK HERE to see all Caption Requests for this media

Q

< Share

Details

9. The closed caption request will take up to a few hours to complete. You can check the status by going back to your video and selecting "Actions" and "Caption Requests."

| Details <b>@</b>               | Download •                      | Share          | Q          |                                         |                          | ACTIONS ~                              |
|--------------------------------|---------------------------------|----------------|------------|-----------------------------------------|--------------------------|----------------------------------------|
| Please click on 'edit' link to | edit the corresponding captions | from cielo24.  |            |                                         |                          | <ul><li>Edit</li><li>Publish</li></ul> |
| Requester                      | Requested                       | Due            | Completed  | Details                                 |                          | =+ Add to playlist                     |
| zamfirb1@southernct.ed         | u 01/27/20                      | 01/29/20       | 01/27/20   | Fidelity<br>Turnaround Time<br>Language | MECHANI<br>STANDAR<br>en | Analytics     Order Captions           |
| Refresh list: CLICK H          | HERE to see all Caption         | n Requests for | this media | -                                       | •                        | <ul><li></li></ul>                     |
| Comments                       |                                 |                |            |                                         |                          | û Delete                               |

10. If successful, you will see the status change to "Complete." Below the status you will see an "Edit" button that allows you to edit the caption file.

| zamfirb1@southernct.edu | 03/17/20 | 03/19/20 | 03/17/20 | Fidelity<br>MECHANICAL<br>Turnaround Time<br>Language | STANDARD<br>en | COMPLETE<br>Edit | + |
|-------------------------|----------|----------|----------|-------------------------------------------------------|----------------|------------------|---|

11. To edit the captions for accuracy, click the "Edit" button and use the editor that appears. Make sure you "Save" AND "Approve" any changes.

| Filter Jump To: 00 : 00 : 00                                                                                                    | Customer Edit I 34:07                                                                     | Help                                 |                     |            |
|----------------------------------------------------------------------------------------------------|-------------------------------------------------------------------------------------------|--------------------------------------|---------------------|------------|
| Welcome I'm Fred Volkmar.                                                                                                    |                                                                                           | Speakers Help S                      | Settings            |            |
| I'm a physician and I'm a professor here at Southern Connecticut<br>State University.                                                                                                    | Conflicts of Interest                                                                     | Something wrong w                    | rith this job? Send | l Feedback |
| My colleagues and I are pleased to offer this first responder training<br>in autism through the Center of Excellence on Autism Spectrum                                                                       | Fred Volkmar M.D.     NIMH Autism Center of Excellent     Book royatiles, Advisory Boards | Hotkeys hide                         |                     |            |
| Disorders here at Southern.                                                                                                    | Editor Journal of Autism & Developmental Disorder     Karen Meers, Ph.D., BCBA-D, LBA-CT  | sentence.                            | BACKSPACE           | U          |
| grants book royalties and I also edit the Journal of Autism and                                                                                                    | <ul> <li>None</li> <li>Deborah Puglia, M.S.</li> </ul>                                    | Go back 4 seconds.                   | CTRL + BACKSPACE    | ß          |
| Developmental Disorders.                                                                                                    | <ul> <li>None</li> <li>Kimberly Bean, Ed.D.</li> </ul>                                    | Play or Pause.                       | CTRL + SPACE        | C.         |
| Let me say a little bit about the course: E.M.S. first responder training<br>is designed for vital information for 1st responders as they work with<br>individuals with autiem and related conditions.        | <ul> <li>None</li> <li>Meaghan Reilly EMR</li> <li>None</li> </ul>                        | Makes video play at half<br>speed.   | CTRL + 1            | ß          |
| The structure of the course: the 1st thing is what you're doing now                                                                                                    |                                                                                           | Makes video play at 3/4              | CTRL + 2            | C.         |
| the online lecture slideshow; there's a very short quiz at the end you can take it on your own, we'll go through it.                                                                                          | 00:00.0                                                                                   | Makes video play at<br>normal speed. | CTRL + 3            | G          |
| Then, you'll receive a link to register for a live assume classroom<br>discussion.                                                                                                    | (4) K4 → (*0) (*) (*) (*) (*) (*) (*) (*) (*) (*) (*                                      | Makes video play at 1.5 speed.       | CTRL + 4            | ß          |
| We'll offer these a number of occasions that will last about an hour.                                                                                                    |                                                                                           | Undo last change.                    | CTRL+Z              | ß          |
| I will probably limit the registration to 15 to 20 registrants, but you'll<br>be able to see as one of us online and the whole group.                                                                         | Start Time: 00:00.1                                                                       | C Reset hotkeys                      | CIBL+5              | CZ.        |
| We'll have a discussion that will last for an hour, and then after that<br>you will receive a certificate good for 2 hours of trading on continuing<br>education we are approved by the state of Connecticut. | ¥ <sup>®</sup> Welcome I'm Fred Volkmar. <br>⊙                                            | Sound Tag Shortcuts                  | s show              |            |
| Today's objectives: we're going to explain why training on autism is<br>essential for 1st responders.                                                                                                    |                                                                                           | Version show                         |                     |            |
| I want to define autism, I want you to understand the strengths and<br>challenges of autism, and identify some useful strategies to use with<br>individuals with autism.                                      | End Time: 00:01.6                                                                         | 8                                    |                     |            |
| And finally we're going to share some available resources.                                                                                                    | Save Approve Play Until End of Sentence Play Until End of Video                           |                                      |                     |            |
| Why is autism training essential?                                                                                                    |                                                                                           |                                      |                     |            |

- <section-header><text>
- 12. To turn on captioning on a video that has been captioned, click the CC button.

Attention: The captions are automatic captions created by the computer. Depending on the clarity of the recording and on the terminology used by the speaker, the quality of the captioning will vary. Some caption files may require significant editing.